## **Unlocking Passwords for ES Portal Login**

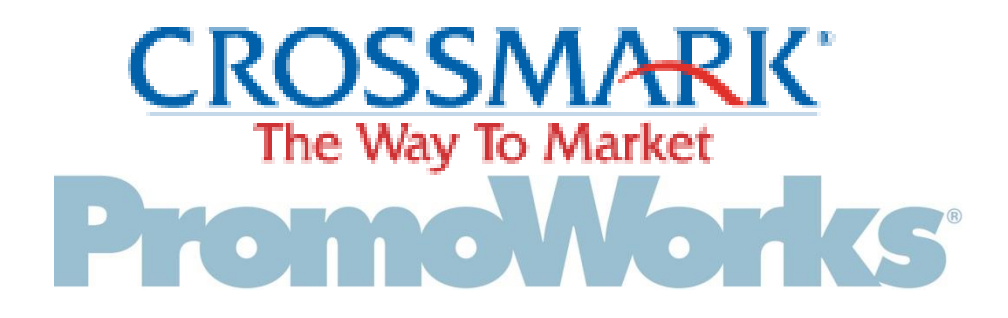

#### Step 1: Upon Incorrect Login Error Message Appears

| 🖉 Logon - Windows Internet Explorer                                                                                                    |                                                                                                    |
|----------------------------------------------------------------------------------------------------|----------------------------------------------------------------------------------------------------|
| COO - Image: //esmyhome.promoworks.com/Portal/Account/LogOn                                                                                                    | 💌 🔒 😔 🎸 🗙 🗟 Google 🖉 🔎                                                                                                    |
| <u>E</u> ile <u>E</u> dit <u>V</u> iew F <u>a</u> vorites <u>I</u> ools <u>H</u> elp                                                                                                    |                                                                                                    |
| Revorites                                                                                                    | 🚹 🔻 🔝 🝸 🚍 🖛 Page + Safety + Tools + 🔞 + 🌺                                                                                        |
| Promotion Second Second | If user enters incorrect User Name or<br>Password, they will receive the error<br>message shown in red.                          |
| Your User Name or Password is incorrect. To request a new password, click the "Having Trouble Logging In?" link below.      User Name* 11111     Password*     [Log On ]     Having Trouble Logging In?      Imaxing Trouble Logging In?      Imaxing Trouble Loggi      | •Your User Name or Password is<br>incorrect. To request a new<br>password, click the "Having Trouble<br>Logging In?" link below. |
| e 2011 PROMOVIORIKS, L.L.C. ALL RIGHTS RESERVED. INFORMATION CONTAINED H                                                                                                    | EREIN IS CONFIDENTIAL AND PROPRIETARY. <u>www.promoworks.com</u>                                                                 |
| Done                                                                                                    | 😜 Internet 🦓 🔹 📆                                                                                                    |

## Step 2: The User Clicks on the "Have Trouble Logging On" Hyperlink

## PromoWorks' ENGAGEMENT SPECIALIS

Log On

Please enter your User Name and Password.

 Your User Name or Password is incorrect. To request a new password, click the "Having Trouble Logging In?" link below.

| User Name* | 44444                                   |                                                 |
|------------|-----------------------------------------|-------------------------------------------------|
|            |                                         |                                                 |
| Password*  |                                         |                                                 |
|            | [Log On ]<br>Having Trouble Logging In? | Click on the Having Trouble<br>Logging In? link |
|            |                                         |                                                 |
|            |                                         |                                                 |

# Step 3: The User Completes the Requested Information

| 🖉 RequestPassword - Windows Internet Explorer                                                                                                    |                                                                                                    |
|----------------------------------------------------------------------------------------------------|----------------------------------------------------------------------------------------------------|
| COO V E https://esmyhome.promoworks.com/Portal/Account/RequestPassword                                                                                                    | ► 🔒 🗟 🗲 🗙 🗟 Google                                                                                                    |
| <u>File Edit View Favorites Iools H</u> elp                                                                                                    |                                                                                                    |
| Favorites CRequestPassword                                                                                                    | 🏠 🔹 🗟 🝸 🖃 🖶 Page 🗉 Safety 👻 Tools 🕶 🔞 👻                                                                                                    |
| PromoWorks' ENGAGEMENT SPECIALIST PORTAL                                                                                                    | <ul><li>The User enters their User Name</li><li>The text displayed as image</li></ul>                                                                                                    |
| Please fill in the information below to have a new randomly generated password sent to your email address.                                                                                                    | <ul> <li>The email address that is on record in<br/>the ES Portal (Most ES will have their<br/>Crossmark email address listed in the<br/>Portal if they have received their EID.</li> </ul> |
| Email Address*                                                                                                    | •The User clicks submit.                                                                                                    |
| [ Submit ] [ Cancel ]<br>For Log On assistance, please contact<br>directstaffingAMS@promoworks.com. A Talent Support Representative<br>will respond within 1 day.<br>@ 2011 PROMOWORKS, LL.C. ALL RIGHTS RESERVED. INFORMATION CC | •An email with the user's temporary<br>password will be sent to their email of<br>record along with a link to log into the                                                                  |
| Done                                                                                                    | on Internet on the TS94. ↓                                                                                                    |

## Step 4: User Will Receives Message on Screen

| romo                                                                                                    | WORKS ENGAGEMENT SPECIALIST PORTAL                                                                                                    |
|----------------------------------------------------------------------------------------------------|----------------------------------------------------------------------------------------------------|
| Log On                                                                                                    |                                                                                                    |
| Discon anterior                                                                                                    | in Linna Nama and Danaward                                                                                                    |
| Please enter you                                                                                                    | ur Oser Name and Password.                                                                                                    |
| Your temp                                                                                                    | orary password has been successfully sent. Please check                                                                                                    |
| Your temp<br>your email                                                                                                    | orary password has been successfully sent. Please check<br>I immediately for your temporary password; it will expire                                                                                                    |
| Your temp<br>your email<br>in 24 hours                                                                                        | or Oser Name and Password.<br>Forary password has been successfully sent. Please check<br>I immediately for your temporary password; it will expire<br>s. If you do not receive an email with your temporary                                                                                                    |
| Your temp<br>your email<br>in 24 hours<br>password<br>messages                                                                | orary password has been successfully sent. Please check<br>immediately for your temporary password; it will expire<br>s. If you do not receive an email with your temporary<br>please check your 'spam folder' or 'junk folder' for any<br>from portal@promoworks.com.                                          |
| Your temp<br>your email<br>in 24 hours<br>password<br>messages                                                                | orary password has been successfully sent. Please check<br>i immediately for your temporary password; it will expire<br>s. If you do not receive an email with your temporary<br>please check your 'spam folder' or 'junk folder' for any<br>from portal@promoworks.com.                                        |
| Your temp<br>your email<br>in 24 hours<br>password<br>messages                                                                | orary password has been successfully sent. Please check<br>immediately for your temporary password; it will expire<br>s. If you do not receive an email with your temporary<br>please check your 'spam folder' or 'junk folder' for any<br>from portal@promoworks.com.                                          |
| Your temp<br>your email<br>in 24 hours<br>password<br>messages User Name* Password*                                           | orary password has been successfully sent. Please check<br>immediately for your temporary password; it will expire<br>s. If you do not receive an email with your temporary<br>please check your 'spam folder' or 'junk folder' for any<br>from portal@promoworks.com.                                          |
| Your temp<br>your email<br>in 24 hours<br>password<br>messages User Name* Password*                                           | In Oser Name and Password.                                                                                                    |
| <ul> <li>Your temp<br/>your email<br/>in 24 hours<br/>password<br/>messages</li> <li>User Name*</li> <li>Password*</li> </ul> | <pre>broser Name and Password. brorary password has been successfully sent. Please check l immediately for your temporary password; it will expire s. If you do not receive an email with your temporary please check your 'spam folder' or 'junk folder' for any from portal@promoworks.com.  [Log On ] </pre> |

## Step 5: Email Received with Temp Password

From: Direct Staffing AMS To: DelRosario, Phyllis Sent: Sun 2/9/2014 1:13

ubject: Temporary Password Request for PromoWorks Engagement Specialist Portal

Below is your temporary login password for the PromoWorks Engagement Specialist Portal. 96fa3a6dae

Click here to redirect you to the Log On page of the PromoWorks Engagement Specialist Portal.

Please be aware that this temporary password will last for only 24 hours. In that time, you must reset/personalize the password. If you have not reset/personalized your password in time, you must request another temporary password by using the 'Having Trouble Logging In?' link on the Log On page of the Engagement Specialist Portal.

Please contact <u>directstaffingAMS@promoworks.com</u> to report any problems or ask questions.

Please do not reply to this email, it is being sent from an auto responder.